# 島嶼生活誌-操作說明

島嶼生活誌匯集了約 3,500 張照片,呈現臺灣 1950 至 1970 年代常民的生活樣貌,可參考以下各頁面操作說明,協助您找尋相關有興趣的照片。

#### 1. 首頁

首頁以隨機圖像的方式呈現照片,並提供兩種查詢方式供您探索,查詢方式如下: (1)類別搜尋:依據「食、衣、住、行、育、樂、職業」,總共分為 13 個類別供您做 選擇。

(2) 關鍵字搜尋:可依照您有感的「關鍵字」進行檢索,並且能指定不同年代區間所限定查找範圍。

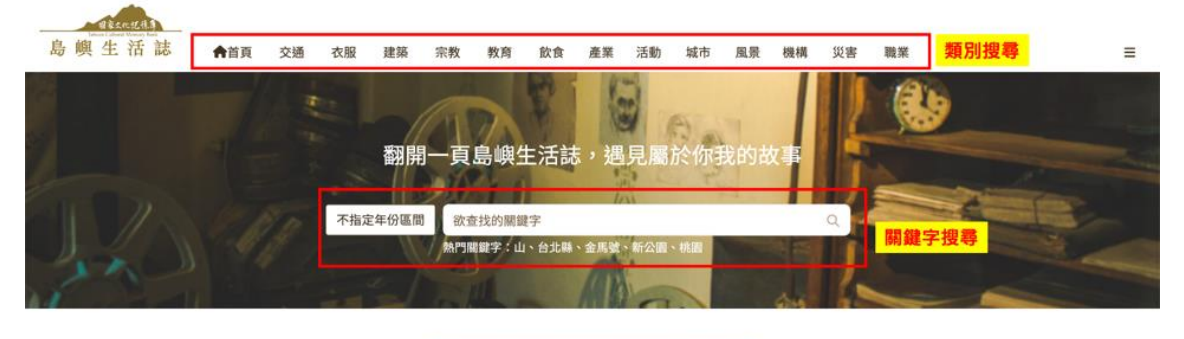

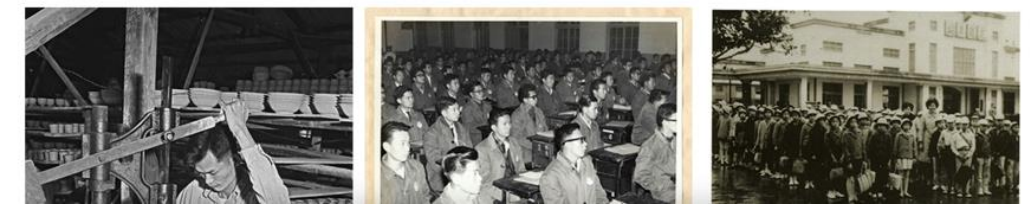

- 2. 搜尋結果頁
- 2.1 類別搜尋結果頁
- (1) 藉由類別搜尋近到搜尋結果頁面,可完整看到符合這類別所有的標籤。

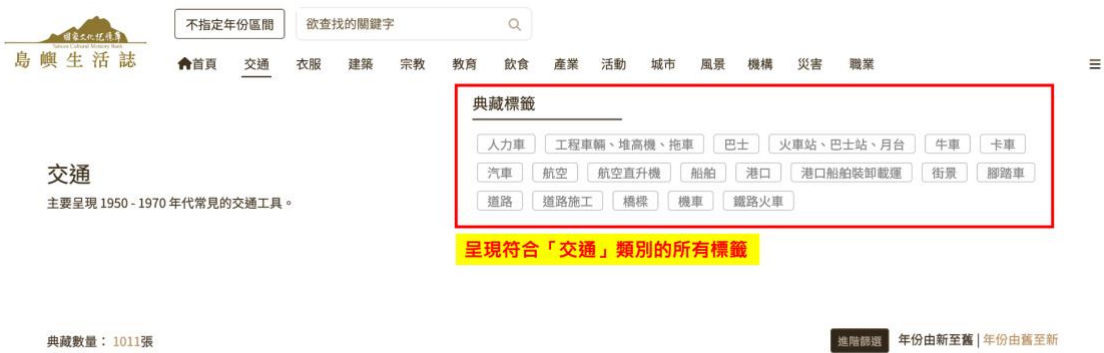

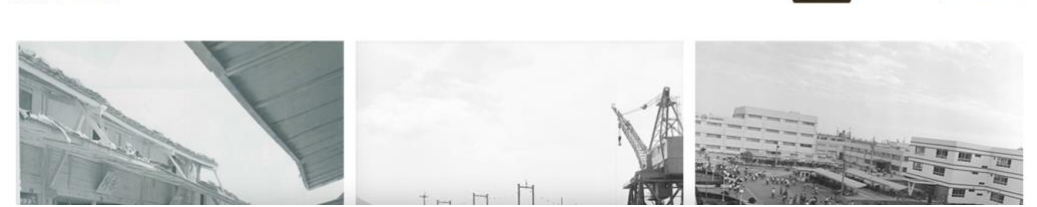

(2) 點擊標籤後即可篩出符合標籤內容的照片。

Ŀ

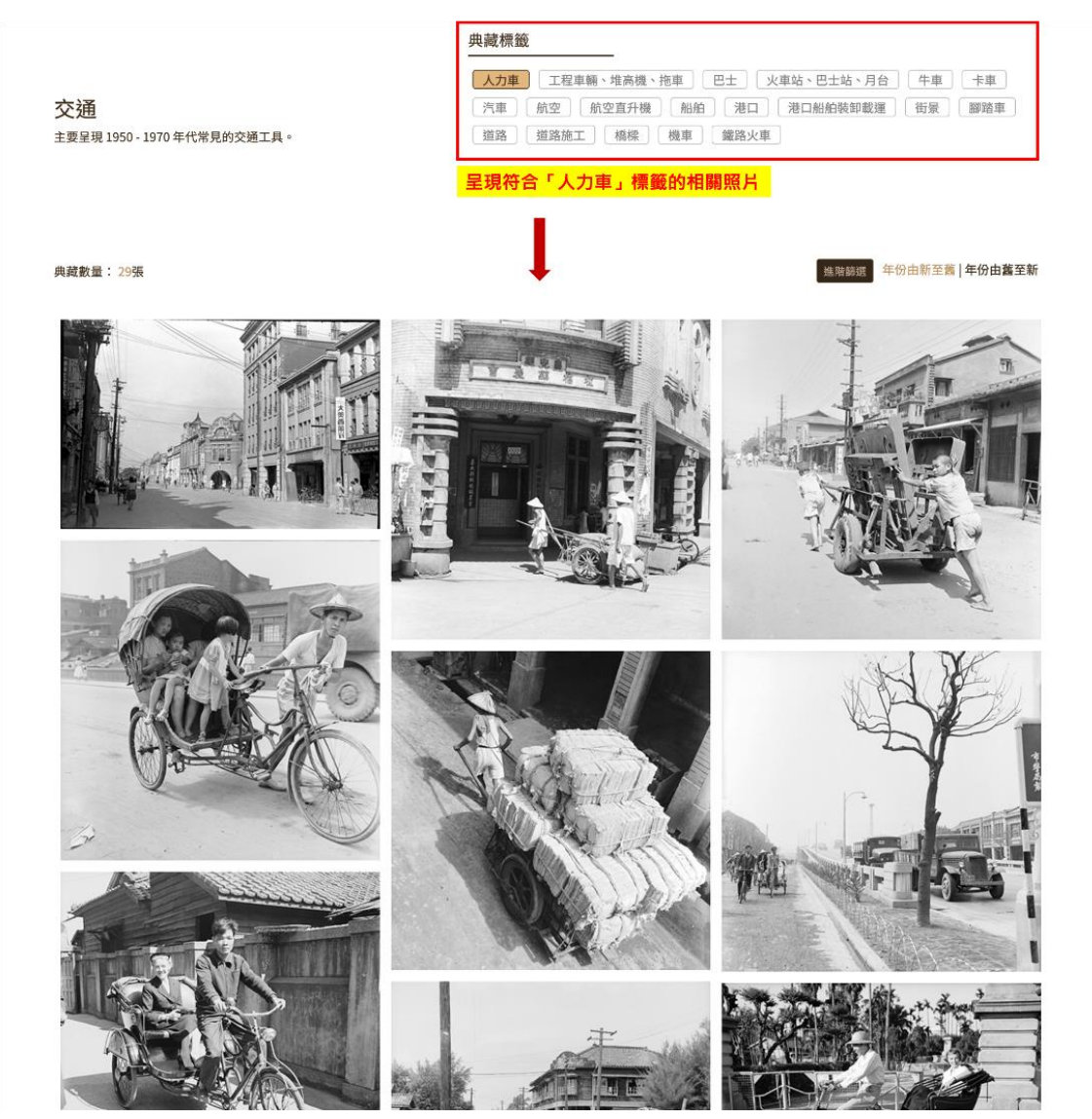

## 2.2 關鍵字搜尋結果頁

(1) 關鍵字檢索後,會呈現所有符合該關鍵字的照片。

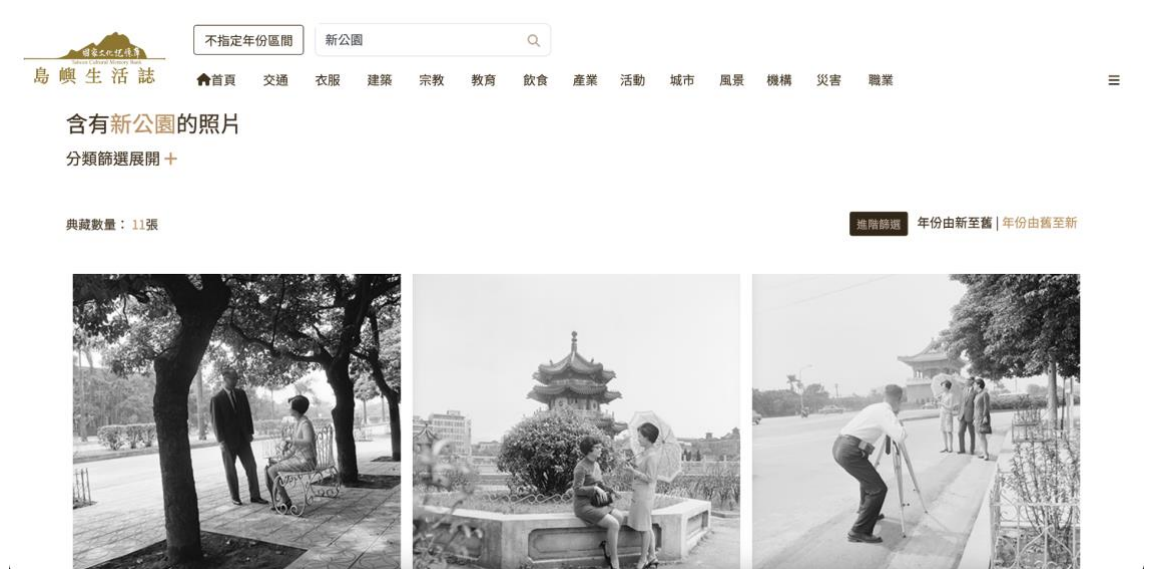

(2) 分類篩選展開即呈現與關鍵字有關的分類與標籤,可依據需求進一步篩選。

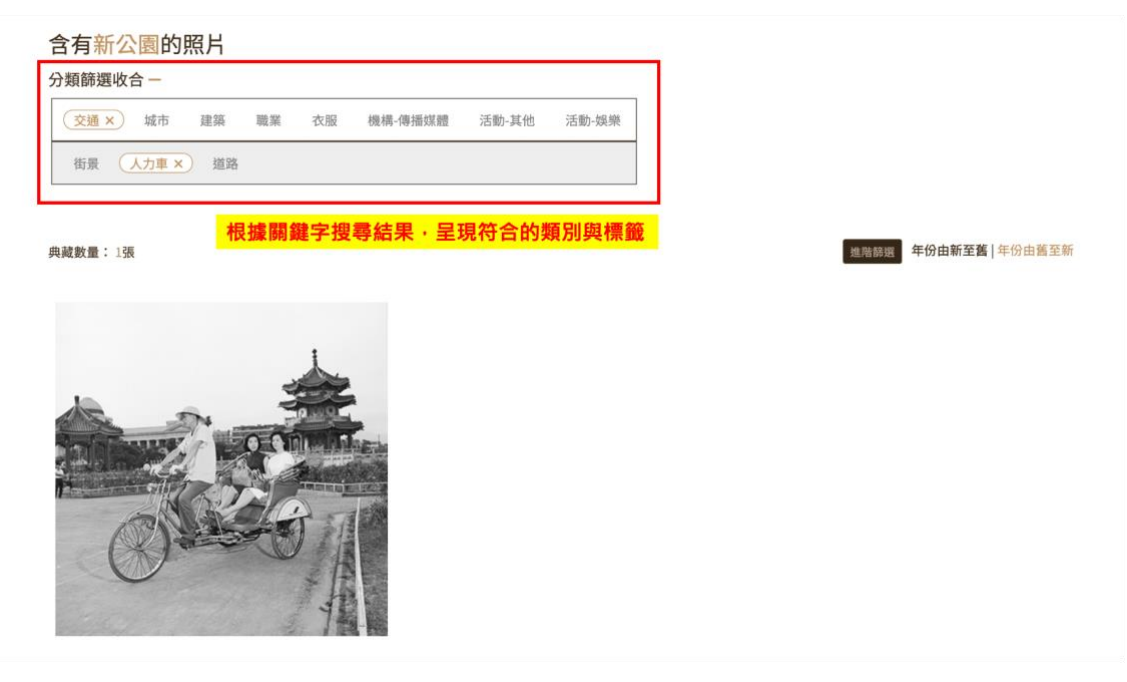

2.3 進階篩選&年份排序

(1) 年份排序:年份預設由新排到舊,可依個人需求選擇由舊排到新。

含有公園的照片 <sup>分類篩選展開+</sup>

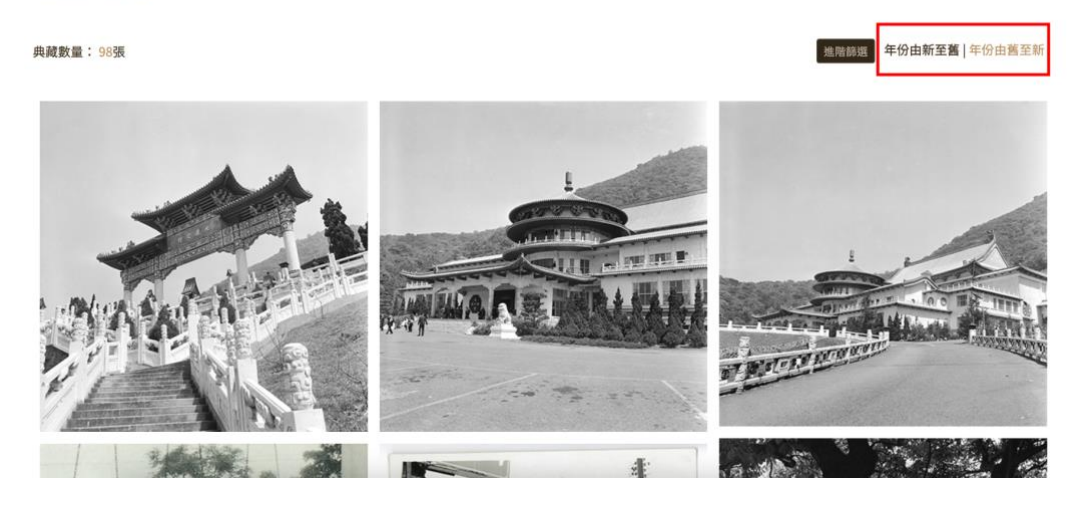

(2) 進階篩選:針對搜尋結果列出可篩選的項目可進一步篩選照片。

| 含有公園的照片<br><sup>分類篩選展開 +</sup> | 進階篩選                                                          |                       |
|--------------------------------|---------------------------------------------------------------|-----------------------|
| 典藏數量:90張                       | 年份<br>1950年 1969年<br>1950 1954 1958 1981 1965 1969<br>城市 ¥ 全级 | <b>年份由新至舊</b>  年份由善至新 |
|                                | ■ 台北學 花麺■ 嘉義署 台中屬 苗栗屬 高雄屬 南投圖 台南圖 屏東<br>■ 新竹屬 桃園              |                       |
|                                | 資料來源 ■ 全翅<br>■ 國家文化記憶庫■ 意象・台灣■ 國立臺灣歷史博物館                      |                       |
| - AA                           | 取消储超                                                          |                       |
|                                | 針對搜尋結果列出可供進階篩選的項目                                             |                       |
| 1 14000 3                      |                                                               |                       |

## 3. 素材詳情內頁

#### 3.1 素材基本資訊

(1) 提供「人、事、時、地、物」及「特色標籤」資訊,呈現照片的特色與重點。

(2) 若欲查閱照片更近一步的詮釋資料,可點擊「典藏連結」回到原素材網頁查閱, 相關授權索取也以「典藏連結」中規範為準。

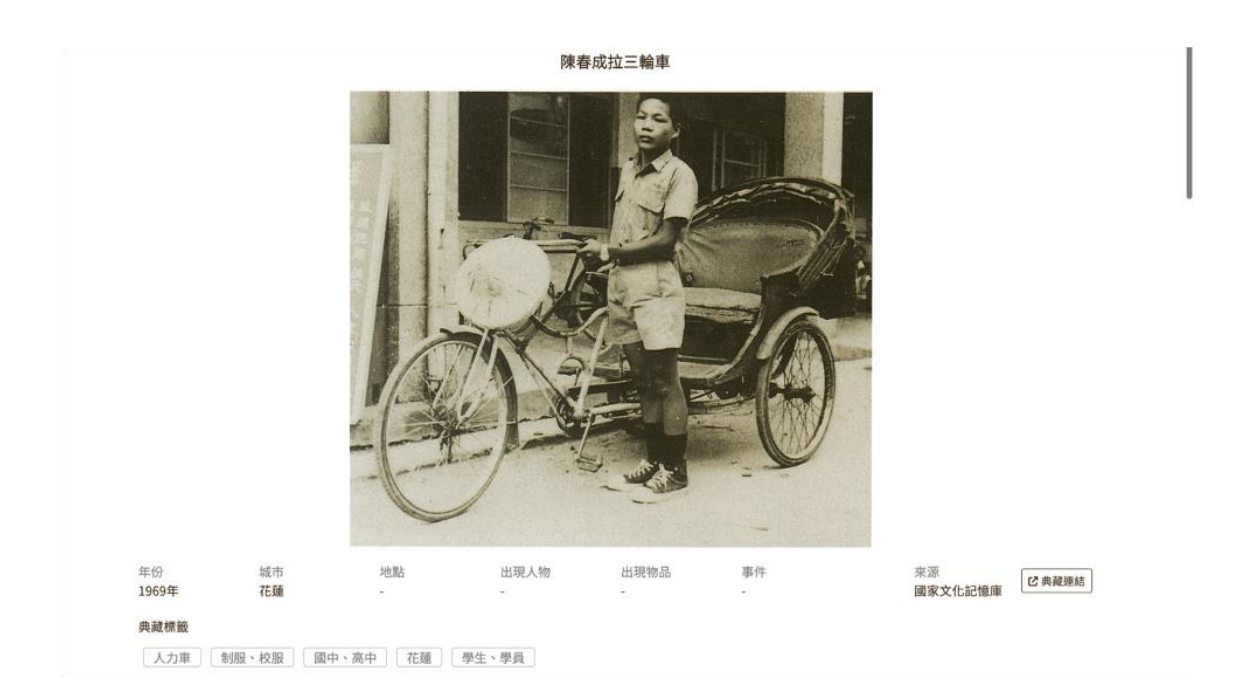

### 3.2 照片探索

照片探索

(1) 拓樸圖:以「知識圖譜」技術,呈現與主照片相似度高的這片,並以相關年代、 城市、照片各別先列出相似度高的前三名照片,供使用者接續探索,若想要看更多像 似照片,即可點選關年代、城市、照片超連結至相關頁面。

▼⊞

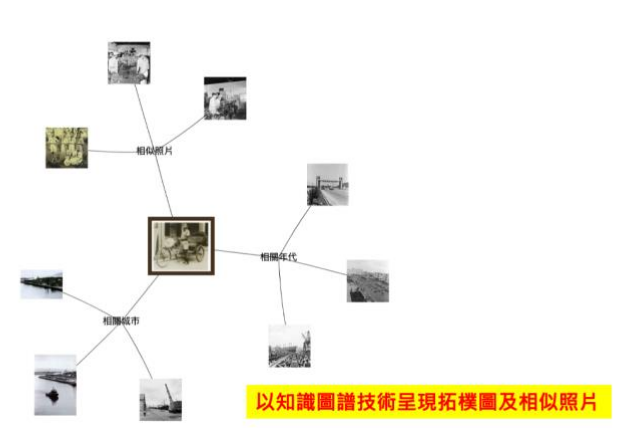

(2) 列表式:可切换列別模式進行查看,欲看到更多相關的照片,即可點選「查看更多」導引至相關頁面。

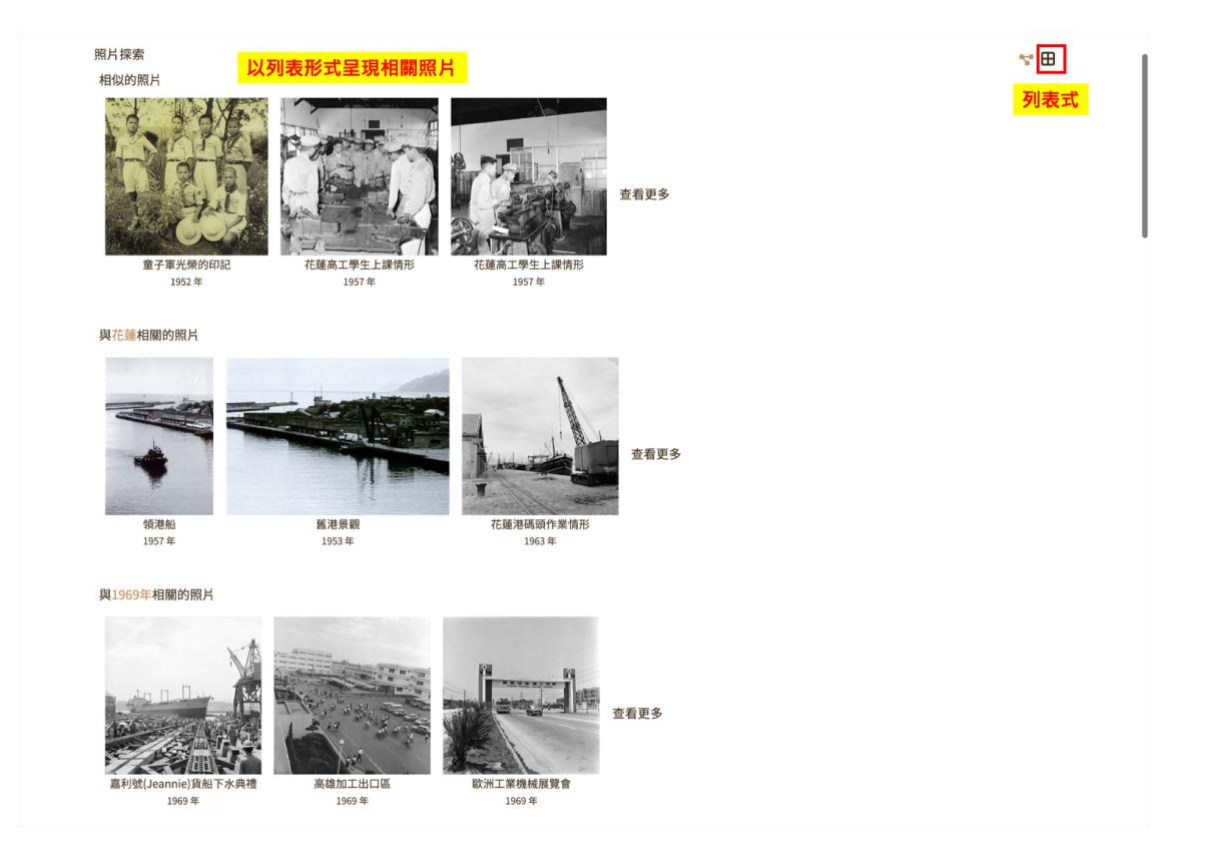